Under the Paperwork Reduction Act of 1995 no persons are required to respond to a collection of information unless it displays a valid OMB control number. PTO Form 1963 (Rev 05/2006) OMB No. 0651-0055 (Exp 07/31/2018)

## Combined Declaration of Use and/or Excusable Nonuse/Application for Renewal of Registration of a Mark under Sections 8 & 9

## The table below presents the data as entered.

| Input Field                              | Entered                                           |
|------------------------------------------|---------------------------------------------------|
| <b>REGISTRATION NUMBER</b>               | 2004617                                           |
| <b>REGISTRATION DATE</b>                 | 10/01/1996                                        |
| SERIAL NUMBER                            | 74416889                                          |
| MARK SECTION                             |                                                   |
| MARK                                     | GENTRAN:BASIC                                     |
| ATTORNEY SECTION (current)               |                                                   |
| NAME                                     | David J. Cho                                      |
| FIRM NAME                                | Sterling Commerce, Inc.                           |
| STREET                                   | 4600 Lakehurst Court                              |
| СІТҮ                                     | DUBLIN                                            |
| STATE                                    | Ohio                                              |
| POSTAL CODE                              | 43016                                             |
| COUNTRY                                  | United States                                     |
| DOCKET/REFERENCE NUMBER                  | T0101079                                          |
| ATTORNEY SECTION (proposed)              |                                                   |
| NAME                                     | Leonora Hoicka                                    |
| FIRM NAME                                | International Business Machines Corp              |
| INTERNAL ADDRESS                         | Intellectual Property - Trademarks                |
| STREET                                   | North Castle Drive                                |
| СІТҮ                                     | Armonk                                            |
| STATE                                    | New York                                          |
| POSTAL CODE                              | 10504                                             |
| COUNTRY                                  | United States                                     |
| PHONE                                    | 914-765-4353                                      |
| FAX                                      | 914-765-4370                                      |
| EMAIL                                    | ibmtm@us.ibm.com                                  |
| AUTHORIZED TO COMMUNICATE VIA E-<br>MAIL | Yes                                               |
| OTHER APPOINTED ATTORNEY                 | Gina M. Lyons, Nicole J. Gallo, Jenny L. Greisman |
| CORRESPONDENCE SECTION (current)         |                                                   |

| NAME                                     | David J. Cho                                                                                                    |
|------------------------------------------|----------------------------------------------------------------------------------------------------|
| FIRM NAME                                | Sterling Commerce, Inc.                                                                                                    |
| STREET                                   | 4600 Lakehurst Court                                                                                                    |
| СІТУ                                     | DUBLIN                                                                                                    |
| STATE                                    | Ohio                                                                                                    |
| POSTAL CODE                              | 43016                                                                                                    |
| COUNTRY                                  | United States                                                                                                    |
| DOCKET/REFERENCE NUMBER                  | T0101079                                                                                                    |
| CORRESPONDENCE SECTION (propose          | d)                                                                                                    |
| NAME                                     | Leonora Hoicka                                                                                                    |
| FIRM NAME                                | International Business Machines Corp                                                                                                    |
| INTERNAL ADDRESS                         | Intellectual Property - Trademarks                                                                                                    |
| STREET                                   | North Castle Drive                                                                                                    |
| СІТУ                                     | Armonk                                                                                                    |
| STATE                                    | New York                                                                                                    |
| POSTAL CODE                              | 10504                                                                                                    |
| COUNTRY                                  | United States                                                                                                    |
| PHONE                                    | 914-765-4353                                                                                                    |
| FAX                                      | 914-765-4370                                                                                                    |
| EMAIL                                    | ibmtm@us.ibm.com                                                                                                    |
| AUTHORIZED TO COMMUNICATE VIA E-<br>MAIL | Yes                                                                                                    |
| GOODS AND/OR SERVICES SECTION            |                                                                                                    |
| INTERNATIONAL CLASS                      | 009                                                                                                    |
| GOODS OR SERVICES                        | computer software offering access to full-scale electronic data interchange<br>processing and acceptance of transaction documents for electronic data<br>interchange standards, and printed instructional manuals, therefor, sold as a unit                                                                                                    |
| SPECIMEN FILE NAME(S)                    |                                                                                                    |
| ORIGINAL PDF FILE                        | SPN0-726989215-20161003135326766913Gentran_Basic_User_s_Guide.pdf                                                                                                    |
| CONVERTED PDF FILE(S)<br>(10 pages)      | \\TICRS\EXPORT17\IMAGEOUT17\744\168\74416889\xml1\S890002.JPG                                                                                                    |
|                                          | \\TICRS\EXPORT17\IMAGEOUT17\744\168\74416889\xml1\S890003.JPG                                                                                                    |
|                                          | \\TICRS\EXPORT17\IMAGEOUT17\744\168\74416889\xml1\S890004.JPG                                                                                                    |
|                                          | $\label{eq:linear} $$ ITCRS\EXPORT17\IMAGEOUT17\744\168\74416889\xmll\S890005.JPG $$ ITCRS\EXPORT17\IMAGEOUT17\744\168\74416889\xmll\S890005.JPG $$ ITCRS\Filter\Filter\F$ |
|                                          | \\TICRS\EXPORT17\IMAGEOUT17\744\168\74416889\xml1\S890006.JPG                                                                                                    |
|                                          | \\TICRS\EXPORT17\IMAGEOUT17\744\168\74416889\xml1\S890007.JPG                                                                                                    |
|                                          | \\TICRS\EXPORT17\IMAGEOUT17\744\168\74416889\xml1\S890008.JPG                                                                                                    |
|                                          | \\TICRS\EXPORT17\IMAGEOUT17\744\168\74416889\xml1\S890009.JPG                                                                                                    |
|                                          | \\TICRS\EXPORT17\IMAGEOUT17\744\168\74416889\xml1\S890010.JPG                                                                                                    |
|                                          |                                                                                                    |

|                                | \\TICRS\EXPORT17\IMAGEOUT17\744\168\74416889\xml1\S890011.JPG                                                                                                    |  |
|--------------------------------|----------------------------------------------------------------------------------------------------|--|
| SPECIMEN DESCRIPTION           | an instruction manual                                                                                                    |  |
| OWNER SECTION (current)        |                                                                                                    |  |
| NAME                           | IBM INTERNATIONAL BUSINESS GROUP B.V.                                                                                                    |  |
| INTERNAL ADDRESS               | JOHAN HUIZINGALAAN 765                                                                                                    |  |
| STREET                         | 1066 VH                                                                                                    |  |
| СІТУ                           | AMSTERDAM                                                                                                    |  |
| COUNTRY                        | Netherlands                                                                                                    |  |
| LEGAL ENTITY SECTION (current) |                                                                                                    |  |
| ТУРЕ                           | corporation                                                                                                    |  |
| STATE/COUNTRY OF INCORPORATION | Netherlands                                                                                                    |  |
| PAYMENT SECTION                |                                                                                                    |  |
| NUMBER OF CLASSES              | 1                                                                                                    |  |
| NUMBER OF CLASSES PAID         | 1                                                                                                    |  |
| SUBTOTAL AMOUNT                | 400                                                                                                    |  |
| TOTAL FEE PAID                 | 400                                                                                                    |  |
| SIGNATURE SECTION              |                                                                                                    |  |
| SIGNATURE                      | /Leonora Hoicka/                                                                                                    |  |
| SIGNATORY'S NAME               | Leonora Hoicka                                                                                                    |  |
| SIGNATORY'S POSITION           | Attorney                                                                                                    |  |
| DATE SIGNED                    | 10/03/2016                                                                                                    |  |
| SIGNATORY'S PHONE NUMBER       | 914-765-4353                                                                                                    |  |
| PAYMENT METHOD                 | DA                                                                                                    |  |
| FILING INFORMATION             |                                                                                                    |  |
| SUBMIT DATE                    | Mon Oct 03 16:30:18 EDT 2016                                                                                                    |  |
| TEAS STAMP                     | USPTO/S08N09-XX.XX.XX.XXX<br>-20161003163018844916-200<br>4617-5707138c0bbee9075587<br>bd863eb177c6d1122b2f8bd71<br>9b4232b997c16367a483f-DA-<br>3185-20161003135326766913 |  |

Under the Paperwork Reduction Act of 1995 no persons are required to respond to a collection of information unless it displays a valid OMB control number. PTO Form 1963 (Rev 05/2006) OMB No. 0651-0055 (Exp 07/31/2018)

## Combined Declaration of Use and/or Excusable Nonuse/Application for Renewal of Registration of a Mark under Sections 8 & 9

#### To the Commissioner for Trademarks:

**REGISTRATION NUMBER:** 2004617 **REGISTRATION DATE:** 10/01/1996

#### MARK: (GENTRAN:BASIC)

The owner, IBM INTERNATIONAL BUSINESS GROUP B.V., a corporation of Netherlands, having an address of JOHAN HUIZINGALAAN 765 1066 VH AMSTERDAM, Netherlands

is filing a Combined Declaration of Use and/or Excusable Nonuse/Application for Renewal of Registration of a Mark under Sections 8 & 9.

For International Class 009, the mark is in use in commerce on or in connection with **all** goods/services, or to indicate membership in the collective membership organization, listed in the existing registration for this specific class: computer software offering access to full-scale electronic data interchange processing and acceptance of transaction documents for electronic data interchange standards, and printed instructional manuals, therefor, sold as a unit ; or, the owner is making the listed excusable nonuse claim.

The owner is submitting one(or more) specimen(s) showing the mark as used in commerce on or in connection with any item in this class, consisting of a(n) an instruction manual.

#### **Original PDF file:**

SPN0-726989215-20161003135326766913 . Gentran Basic User s Guide.pdf **Converted PDF file(s)** (10 pages) Specimen File1 Specimen File2 Specimen File3 Specimen File4 Specimen File5 Specimen File6 Specimen File7 Specimen File8 Specimen File9 Specimen File10 The registrant's current Attorney Information: David J. Cho of Sterling Commerce, Inc. 4600 Lakehurst Court DUBLIN, Ohio 43016 United States The docket/reference number is T0101079.

The registrant's proposed Attorney Information: Leonora Hoicka of International Business Machines Corp Intellectual Property - Trademarks North Castle Drive Armonk, New York 10504 United States

The Other Appointed Attorney(s): Gina M. Lyons, Nicole J. Gallo, Jenny L. Greisman.

The phone number is 914-765-4353.

The fax number is 914-765-4370.

The email address is ibmtm@us.ibm.com. The registrant's current Correspondence Information: David J. Cho of Sterling Commerce, Inc. 4600 Lakehurst Court DUBLIN, Ohio 43016 United States The docket/reference number is T0101079.

The registrant's proposed Correspondence Information: Leonora Hoicka of International Business Machines Corp Intellectual Property - Trademarks North Castle Drive Armonk, New York 10504 United States

The phone number is 914-765-4353.

The fax number is 914-765-4370.

The email address is ibmtm@us.ibm.com.

A fee payment in the amount of \$400 will be submitted with the form, representing payment for 1 class(es), plus any additional grace period fee, if necessary.

#### Declaration

#### Section 8: Declaration of Use and/or Excusable Nonuse in Commerce

Unless the owner has specifically claimed excusable nonuse, the mark is in use in commerce on or in connection with the goods/services, or to indicate membership in the collective membership organization identified above, as evidenced by the attached specimen(s) showing the mark as used in commerce.

The signatory being warned that willful false statements and the like are punishable by fine or imprisonment, or both, under 18 U.S.C. § 1001, and that such willful false statements and the like may jeopardize the validity of this submission, declares that all statements made of his/her own knowledge are true and all statements made on information and belief are believed to be true.

#### Section 9: Application for Renewal

The registrant requests that the registration be renewed for the goods/services/collective organization identified above.

Signature: /Leonora Hoicka/ Date: 10/03/2016 Signatory's Name: Leonora Hoicka Signatory's Position: Attorney Signatory's Phone Number: 914-765-4353

Mailing Address (**current**): Sterling Commerce, Inc. 4600 Lakehurst Court DUBLIN, Ohio 43016

Mailing Address (**proposed**): International Business Machines Corp North Castle Drive Armonk, New York 10504

Serial Number: 74416889 Internet Transmission Date: Mon Oct 03 16:30:18 EDT 2016 TEAS Stamp: USPTO/S08N09-XX.XX.XXX-20161003163018 844916-2004617-5707138c0bbee9075587bd863 eb177c6d1122b2f8bd719b4232b997c16367a483 f-DA-3185-20161003135326766913

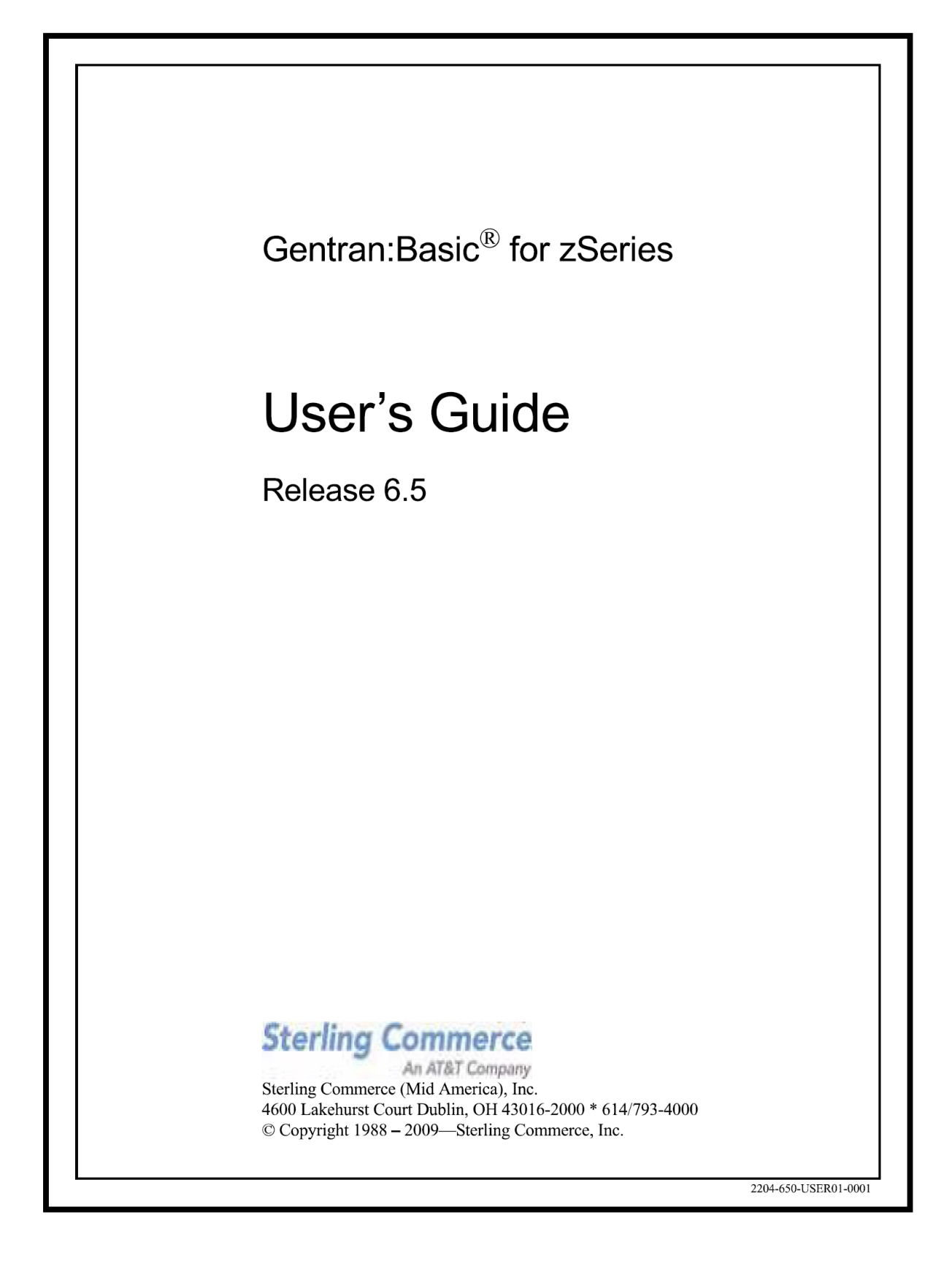

July 2009

Gentran:Basic for zSeries © Copyright 1988 – 2009 Sterling Commerce, Inc. ALL RIGHTS RESERVED

#### Sterling Commerce Software

**Trade Secret Notice** 

#### THE GENTRAN:BASIC FOR ZSERIES SOFTWARE ("STERLING COMMERCE SOFTWARE") IS THE CONFIDENTIAL AND TRADE SECRET PROPERTY OF STERLING COMMERCE, INC., ITS AFFILIATED COMPANIES OR ITS OR THEIR LICENSORS, AND IS PROVIDED UNDER THE TERMS OF A LICENSE AGREEMENT. NO DUPLICATION OR DISCLOSURE WITHOUT PRIOR WRITTEN PERMISSION. RESTRICTED RIGHTS.

This documentation, the Sterling Commerce Software it describes, and the information and know-how they contain constitute the proprietary, confidential and valuable trade secret information of Sterling Commerce, Inc., its affiliated companies or its or their licensors, and may not be used for any unauthorized purpose, or disclosed to others without the prior written permission of the applicable Sterling Commerce entity. This documentation and the Sterling Commerce Software that it describes have been provided pursuant to a license agreement that contains prohibitions against and/or restrictions on their copying, modification and use. Duplication, in whole or in part, if and when permitted, shall bear this notice and the Sterling Commerce, Inc. copyright notice.

As and when provided to any governmental entity, government contractor or subcontractor subject to the FARs, this documentation is provided with RESTRICTED RIGHTS under Title 48 CFR 52.227-19. Further, as and when provided to any governmental entity, government contractor or subcontractor subject to DFARs, this documentation and the Sterling Commerce Software it describes are provided pursuant to the customary Sterling Commerce license, as described in Title 48 CFR 227-7202 with respect to commercial software and commercial software documentation.

These terms of use shall be governed by the laws of the State of Ohio, USA, without regard to its conflict of laws provisions. If you are accessing the Sterling Commerce Software under an executed agreement, then nothing in these terms and conditions supersedes or modifies the executed agreement.

Product names mentioned herein may be trademarks and/or registered trademarks of their respective companies. Gentran, Gentran:Basic, Gentran:Control, Gentran:Plus, Gentran:Realtime, Gentran:Structure, and Gentran:Viewpoint are registered trademarks of Sterling Commerce, Inc.

#### Third Party Software:

Portions of the Sterling Commerce Software may include products, or may be distributed on the same storage media with products, ("Third Party Software") offered by third parties ("Third Party Licensors").

#### Warranty Disclaimer

This documentation and the Sterling Commerce Software which it describes are licensed either "AS IS" or with a limited warranty, as set forth in the Sterling Commerce license agreement. Other than any limited warranties provided, NO OTHER WARRANTY IS EXPRESSED AND NONE SHALL BE IMPLIED, INCLUDING THE WARRANTIES OF MERCHANTABILITY AND FITNESS FOR USE OR FOR A PARTICULAR PURPOSE. The applicable Sterling Commerce entity reserves the right to revise this publication from time to time and to make changes in the content hereof without the obligation to notify any person or entity of such revisions or changes.

The Third Party Software is provided 'AS IS' WITHOUT ANY WARRANTY AND ANY EXPRESSED OR IMPLIED WARRANTIES, INCLUDING BUT NOT LIMITED TO, THE IMPLIED WARRANTIES OF MERCHANTABILITY, AND FITNESS FOR A PARTICULAR PURPOSE ARE DISCLAIMED. FURTHER, IF YOU ARE LOCATED OR ACCESSING THIS SOFTWARE IN THE UNITED STATES, ANY EXPRESS OR IMPLIED WARRANTY REGARDING TITLE OR NON-INFRINGEMENT ARE DISCLAIMED.

# **Table of Contents**

| Chapter 1 | Getting | Started |
|-----------|---------|---------|
|-----------|---------|---------|

| Overview of Gentran:Basic                    | . 1-3 |
|----------------------------------------------|-------|
| How to Learn About Gentran:Basic             | . 1-4 |
| What is EDI?                                 | . 1-5 |
| EDI Terms                                    | . 1-6 |
| System Overview                              | . 1-7 |
| Databank Maintenance                         | 1-12  |
| Getting Started with Gentran:Basic           | 1-13  |
| Gentran:Basic Online System Operation Basics | 1-15  |
| Gentran:Basic Menu Options                   | 1-18  |
| Using Action Codes                           | 1-24  |
| Getting Help                                 | 1-25  |
| Function Keys                                | 1-27  |
| Common Keyboard Conventions                  | 1-28  |
| Basic File Maintenance Procedures            | 1-29  |
| Jump Codes                                   | 1-30  |

## Chapter 2 The Partner Subsystem

| Overview                                       |               |
|------------------------------------------------|---------------|
| Before You Begin                               | 2-3           |
| Partner Maintenance Menu                       | EDIM005 2-10  |
| Partner Directory                              | EDIM010 2-13  |
| Partner Selection Menu                         | EDIM007 2-17  |
| Header Information Screen                      | EDIM026 2-22  |
| Interchange Directory Screen                   | EDIM027 2-27  |
| Control Information Screen 1                   | EDIM015 2-31  |
| Control Information Screen 2—ISA Options       | EDIM016 2-37  |
| Control Information Screen 2—ICS Options       | EDIM018 2-43  |
| Control Information Screen 2—GS and BG Options | EDIM017 2-48  |
| Control Information Screen 2—UNA Options       | EDIM012 2-52  |
| Control Information Screen 2—UNB Options       | EDIM019 2-57  |
| Control Information Screen—UNB Options         |               |
| Part 1 / Syntax Version 4                      | EDIM021 2-62  |
| Control Information Screen—UNB Options         |               |
| Part 2 / Syntax Version 4                      | EDIM022 2-67  |
| Control Information Screen 2—SCH Options       | EDIM013 2-71  |
| Control Information Screen 2—STX Options       | EDIM014 2-76  |
| Group Directory                                | EDIM020 2-81  |
| Group Information Screen                       | EDIM030 2-86  |
| Group Information Screen—BAT Options           | EDIM031 2-93  |
| Group Information Screen—UNG Options           | EDIM032 2-98  |
| Group Information Screen—GS Options            | EDIM033 2-103 |

| Transaction Directory                          | EDIM025 2-108   |
|------------------------------------------------|-----------------|
| Transaction Information Screen                 | EDIM040 2-113   |
| Transaction Information Screen—ST Options      | .EDIM043 2-120  |
| Transaction Information Screen—UNH Options     |                 |
| Part 1                                         | EDIM042 2-124   |
| Transaction Information Screen—UNH Options     |                 |
| Part 2                                         | EDIM046 2-128   |
| Transaction Information Screen—UNH Options     |                 |
| Part 3                                         | EDIM047 2-132   |
| Transaction Information Screen—MHD Options     | EDIM041 2-136   |
| Name and Address Screen                        | EDIM035 2-140   |
| Name and Address Part 2 Screen                 | .EDIM036 2-144  |
| User Defined Screen                            | . EDIM045 2-148 |
| Data Separation Screen                         | . EDIM050 2-152 |
| Error Rejection Screen                         | EDIM055 2-158   |
| Copy All Records Screen                        | .EDIM060 2-162  |
| Partner Cross Reference Menu                   | . EDIM009 2-166 |
| Partner Cross Reference By X-Ref ID Screen     | .EDIM008 2-168  |
| Partner Cross Reference By Partner ID Screen   | .EDIM006 2-172  |
| Trading Partner Relationship Menu              | .EDIM009 2-175  |
| Trading Partner Relationship By EDI ID Screen  | . EDIM023 2-177 |
| Trading Partner Relationship By Partner Screen | .EDIM024 2-182  |

## Chapter 3 The Standards Subsystem

| Overview                             |                      |
|--------------------------------------|----------------------|
| Before You Begin                     |                      |
| Standards Maintenance Menu           |                      |
| Version Directory                    | EDIM111 3-11         |
| Version Screen                       | EDIM110 3-14         |
| Version/Transaction Directory        | EDIM113 3-17         |
| Transaction Directory                | EDIM121/EDIM122 3-21 |
| Transaction Screen                   | EDIM120 3-27         |
| Segments Screen                      | EDIM130 3-33         |
| Segment Element Screen               | EDIM140 3-38         |
| Segment Element                      | EDIM141 3-44         |
| Segment Element Activity Screen      | EDIM150 3-49         |
| Data Element Definition Screen       | EDIM160 3-54         |
| Standard Code Menu                   | EDIM170 3-58         |
| Standard Code Directory              | EDIM171 3-60         |
| Standard Code Maintenance Screen     | EDIM172 3-63         |
| Code Maintenance List Options Screen | EDIM173 3-66         |
| Transaction in Use Screen            | EDIM180 3-68         |
| Standard Association Screen          | EDIM105 3-72         |

## Chapter 4 The Databank Subsystem

| Overview                             | 4-1  |
|--------------------------------------|------|
| Before You Begin                     | 4-3  |
| Databank Screens and Functions       | 4-10 |
| How to Use the Maintenance Functions | 4-14 |
|                                      |      |

| Databank Maintenance Menu                 | EDIM250 4-24  |
|-------------------------------------------|---------------|
| Interchange Directory Screen              | EDIM254 4-27  |
| Group Directory                           | EDIM255 4-31  |
| Group Directory – Date                    | EDIM25A 4-36  |
| Interchange Status Screen                 | EDIM251 4-41  |
| Group Status Screen                       | EDIM252 4-48  |
| Transaction Status Screen                 | EDIM253 4-55  |
| Document Directory                        | EDIM262 4-61  |
| Document Status Screen                    | EDIM263 4-65  |
| Change Audit Directory                    | EDIM268 4-70  |
| Change Audit Status Screen                | EDIM269 4-74  |
| Online Log Display Screen                 | EDIMOLD 4-79  |
| Acknowledgment Overdue Directory Screen   | EDIM240 4-83  |
| Acknowledgment Overdue Detail Screen      | EDIM241 4-88  |
| Interchange Status Detail Screen—Outbound | EDIM271 4-93  |
| Interchange Status Detail Screen—Inbound  | EDIM271 4-98  |
| Interchange Display Screen                | EDIM256 4-102 |
| Group Display Screen                      | EDIM257 4-107 |
| Transaction Status Detail Screen—Outbound | EDIM258 4-112 |
| Transaction Status Detail Screen—Inbound  | EDIM258 4-117 |
| Transaction Display Screen                | EDIM259 4-122 |
| Segment Display Screen                    | EDIM260 4-126 |
| Data Element Display Screen               | EDIM261 4-130 |
| Document Status Detail Screen - Outbound  | EDIM265 4-134 |
| Document Status Detail Screen—Inbound     | EDIM265 4-139 |
| Document Display Screen                   | EDIM264 4-144 |
| Record Display Screen                     | EDIM266 4-148 |
| Field Display Screen                      | EDIM267 4-151 |
| Change Audit Status Detail Screen         | EDIM270 4-154 |

## Chapter 5 The Administration Subsystem

| Overview                                     | 5-1          |
|----------------------------------------------|--------------|
| Before You Begin                             | 5-4          |
| Administrative Main Menu                     | EDIM210 5-7  |
| Security Maintenance Menu                    | EDIM200 5-10 |
| User ID Directory                            | EDIM203 5-12 |
| User ID Maintenance Screen                   | EDIM201 5-15 |
| User ID Maintenance Screen - Add On Products | EDIM202 5-23 |
| Message Maintenance Menu                     | EDIM211 5-25 |
| Message Directory                            | EDIM212 5-27 |
| Message Maintenance Screen                   | EDIM213 5-30 |
| Error Rejection Maintenance Screen           | EDIM214 5-35 |
| Configuration Directory                      | EDIM230 5-38 |
| Configuration Maintenance Screen             | EDIM231 5-40 |
| Configuration Maintenance Screen             | EDIM231 5-43 |
| Configuration Maintenance Screen             | EDIM231 5-47 |
| Configuration Maintenance Screen             | EDIM231 5-50 |
|                                              |              |

|                                              | EDD (001 5 50        |
|----------------------------------------------|----------------------|
| Configuration Maintenance Screen             | EDIM231 5-53         |
| Configuration Maintenance Screen             | EDIM221 5-59         |
| Configuration Maintenance Screen             | EDIM231 5-58         |
| Configuration Maintenance Screen             | EDIM231 5-01         |
| Configuration Maintenance Screen             | EDIM231 5-64         |
| Configuration Maintenance Screen             | EDIM231 5-66         |
| Configuration Maintenance Screen             | EDIM231 5-69         |
| Configuration Maintenance Screen             | EDIM231 5-71         |
| Global Parameter Maint 1 Screen              | EDIM220/EDIM22A 5-73 |
| Global Parameter Maint 2 Screen              | EDIM221/EDIM22B 5-77 |
| Global Parameter Maint 3 Screen              | EDIM222 5-82         |
| Global Parameter Maint 4 Screen              | EDIM223/EDIM22D 5-85 |
| Global Parameter Maint 5 Screen              | EDIM224/EDIM22E 5-89 |
| Global Parameter Maint 6 Screen              | EDIM225/EDIM22F 5-94 |
| Partner Migration Menu                       | EDIY100 5-98         |
| User Selection Screen                        | EDIY200 5-101        |
| User Maintenance Screen                      | EDIY500 5-103        |
| Partner Selection Screen                     | EDIY300 5-106        |
| Relationship Maintenance Screen              | EDIY400 5-109        |
| Data Translation Table Directory Screen      | EDIY600 5-112        |
| Data Table Migration Selection Screen        | EDIY610 5-115        |
| Data Table Migration Maintenance Screen      | EDIY620 5-117        |
| Upload Process Maintenance                   | EDIM235 5-120        |
| Separator Main Menu                          | EDIM934 5-123        |
| Separator Systems Options Maintenance Screen | EDIM935 5-125        |
| Priority Options Directory Screen            | EDIM936 5-132        |
| Priority Options Maintenance Screen          | EDIM937 5-135        |
| Change Audit Main Menu                       | EDIM209 5-140        |
| Partner Change Audit Directory               | EDIM070 5-143        |
| Partner Change Audit Status                  | EDIM071 5-146        |
| Partner Change Audit Detail                  | EDIM072 5-151        |
| XREF Change Audit Directory                  | EDIM074 5-155        |
| XREF Change Audit Status                     | EDIM075 5-157        |
| XREF Change Audit Detail                     | EDIM076 5-160        |
| PARTREL Change Audit Directory               | EDIM077 5-162        |
| PARTREL Change Audit Status                  | EDIM078 5-164        |
| PARTREL Change Audit Detail                  | EDIM079 5-167        |
| Standards Change Audit Directory             | EDIM181 5-170        |
| Standards Change Audit Status                | EDIM182 5-172        |
| Standards Change Audit Detail                | EDIM183 5-176        |
| Application Change Audit Directory           | EDIM560 5-179        |
| Application Change Audit Status              | EDIM561 5-182        |
| Application Change Audit Detail              | EDIM562 5-185        |
| Transaction Change Audit Directory           | EDIM520 5-188        |
| Transaction Change Audit Status              | EDIM521 5-191        |
| Transaction Change Audit Detail              | EDIM522 5-194        |
| Code Table Change Audit Directory            | EDIM587 5-197        |
| Code Table Change Audit Status               | EDIM588 5-200        |
| Code Table Change Audit Detail               | EDIM589 5-203        |
| Security Change Audit Directory              | EDIM204 5-206        |
| ,, ····, ·····                               |                      |

| Security Change Audit Status            | EDIM205 5-208 |
|-----------------------------------------|---------------|
| Security Change Audit Detail            | EDIM206 5-211 |
| Error Message Change Audit Directory    | EDIM215 5-213 |
| Error Message Change Audit Status       | EDIM216 5-215 |
| Error Message Change Audit Detail       | EDIM217 5-218 |
| Configuration Change Audit Directory    | EDIM232 5-221 |
| Configuration Change Audit Status       | EDIM233 5-223 |
| Configuration Change Audit Detail       | EDIM234 5-226 |
| Global Parameter Change Audit Directory | EDIM226 5-228 |
| Global Parameter Change Audit Status    | EDIM227 5-230 |
| Global Parameter Change Audit Detail    | EDIM228 5-233 |
| Separator Change Audit Directory        | EDIM938 5-235 |
| Separator Change Audit Status           | EDIM939 5-238 |
| Separator Change Audit Detail           | EDIM940 5-242 |
| Message Center Job Summary              | EDIM245 5-245 |
| Message Center Job Detail               | EDIM246 5-249 |
| Message Center Report Display           | EDIM247 5-252 |
|                                         |               |

## Chapter 6 The Mapping Subsystem

| Overview                                 | 6-1           |
|------------------------------------------|---------------|
| Before You Begin                         |               |
| Mapping Maintenance Menu                 | EDIM599 6-14  |
| Application Definition Menu              | EDIM550 6-16  |
| Application Directory                    | EDIM551 6-19  |
| Application Data ID Screen               | EDIM552 6-23  |
| Copy Application Definition Screen       | EDIM557 6-28  |
| Application Records Screen               | EDIM553 6-31  |
| Application Fields Screen                | EDIM554 6-37  |
| Application Partner Reference Screen     | EDIM555 6-43  |
| Application Envelope Definition Screen   | EDIM558 6-47  |
| Transaction Mapping Menu                 | EDIM500 6-52  |
| Transaction Mapping Directory            | EDIM512 6-55  |
| Transaction Maintenance Screen           | EDIM503 6-58  |
| Copy Transaction Screen                  | EDIM501 6-63  |
| Copy Segments From Standard Screen       | EDIM502 6-66  |
| Segments Screen                          | EDIM504 6-70  |
| Element Mapping Inbound Screen           | EDIM514 6-76  |
| Element Mapping Outbound Screen          | EDIM511 6-83  |
| Extended Element Mapping Inbound Screen  | EDIM513 6-89  |
| Extended Element Mapping Outbound Screen | EDIM508 6-100 |
| Build Repeating Data Elements Screen     | EDIM517 6-110 |
| Element Information Screen               | EDIM515 6-115 |
| Select Codes Screen                      | EDIM509 6-119 |
| Select Application Data Screen           | EDIM510 6-122 |
| Copy Segments From Transaction Screen    | EDIM505 6-125 |
| Subfield Screen                          | EDIM507 6-129 |
| Code and Data Translation Menu           | EDIM580 6-134 |
|                                          |               |

| Table Directory                    | EDIM586 6-136 |
|------------------------------------|---------------|
| Define Translation Table Screen    | EDIM581 6-139 |
| Copy Code or Data Screen           | EDIM582 6-144 |
| Code Translation Screen            | EDIM583 6-148 |
| Data Translation By Partner Screen | EDIM584 6-152 |
| Data Validation Screen             | EDIM585 6-157 |
|                                    |               |

## Chapter 7 System Features: Tips and Techniques

| Overview                                     | 7-1   |
|----------------------------------------------|-------|
| Associated Data – ASC X12 102 Transactions   |       |
| Associated Data – EDIFACT Packages           | 7-11  |
| Batch Separator                              |       |
| Binary Data – X12                            |       |
| Change Audit in Gentran:Basic                | 7-44  |
| Configuring JCL Submission and User Security |       |
| Inbound Application Constant Records         | 7-90  |
| Interchange Version                          | 7-94  |
| Multiple Envelope IDs                        | 7-100 |
| Repeating Data Elements                      | 7-107 |
| Element Mapping Inbound screen example:      | 7-115 |
| Standards Updates                            | 7-116 |
| Underscore Substitution Characters           | 7-136 |
| Unload/Upload Facility                       | 7-158 |
| Using the User Security Facility             | 7-170 |
|                                              |       |

## Appendix A Jump Codes

| Jump Codes By Subsystem   | A-1  |
|---------------------------|------|
| Jump Codes By Screen Name | A-10 |

## Glossary

| Definition of Terms     | . G-1 |
|-------------------------|-------|
| Reserved Word Constants | G-11  |
| Application Data Types  | G-17  |
| EDI Data Types          | G-20  |

## Index

## Chapter

# **Getting Started**

This chapter introduces Gentran:Basic® for zSeries® and provides descriptions of the system features and benefits, system architecture, and operation. This chapter contains the following topics:

| Topic Page                                                                                                    |
|----------------------------------------------------------------------------------------------------|
| Overview of Gentran:Basic                                                                                                    |
| How to Learn About Gentran:Basic1-4                                                                                                    |
| What is EDI?       1-5         Manual Data Exchange.       1-5         Electronic Data Interchange       1-6                                     |
| EDI Terms 1-6                                                                                                    |
| System Overview                                                                                                    |
| Databank Maintenance                                                                                                    |
| Why Use Databanking?                                                                                                    |
| Getting Started with Gentran:Basic1-13                                                                                                    |
| Where Gentran:Basic Fits Into Your Computer Environment 1-13<br>Files Used by Gentran:Basic 1-14                                                 |
| Gentran:Basic Online System Operation Basics       1-15         Logging on to Gentran:Basic       1-15         Changing Your Password       1-17 |
| Gentran:Basic Menu Options1-18                                                                                                    |
| Gentran:Basic Menus       1-21         Gentran:Basic Screens       1-21         Screen Component Descriptions       1-22                         |
| Using Action Codes1-24                                                                                                    |
| Getting Help       1-25         Accessing Online Field-Level Help       1-25         Accessing Online Screen-Level Help       1-26               |
| Function Keys 1-27                                                                                                    |

| Common Keyboard Conventions       |  |  |
|-----------------------------------|--|--|
| Basic File Maintenance Procedures |  |  |
| Add                               |  |  |
| Update                            |  |  |
| Delete                            |  |  |
| Jump Codes                        |  |  |
| How to Jump Between Screens       |  |  |
| Types of Jump Codes               |  |  |
| User-defined Jump Code Table      |  |  |
| Jump Code Guidelines              |  |  |

## **ROUTING SHEET TO POST REGISTRATION (PRU)**

Registration Number: 2004617

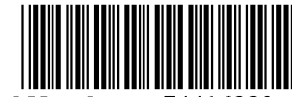

Serial Number: 74416889

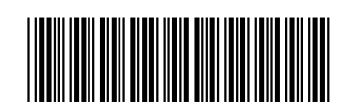

RAM Sale Number: 2004617

#### RAM Accounting Date: 20161004

Total Fees: \$400

Note: Process in accordance with Post Registration Standard Operating Procedure (SOP)

| <u>Transaction</u>                                   | Fee         | Transaction | Fee per      | Number            | Number of           | Total      |
|------------------------------------------------------|-------------|-------------|--------------|-------------------|---------------------|------------|
|                                                      | <u>Code</u> | <u>Date</u> | <u>Class</u> | <u>of Classes</u> | <u>Classes Paid</u> | <u>Fee</u> |
| <pre>§8 affidavit Application for Renewal (§9)</pre> | 7205        | 20161003    | \$100        | 1                 | 1                   | \$100      |
|                                                      | 7201        | 20161003    | \$300        | 1                 | 1                   | \$300      |

Physical Location: 900 - FILE REPOSITORY (FRANCONIA)

Lost Case Flag: False

In TICRS (AM-FLG-IN-TICRS): True

Transaction Date: 20161003

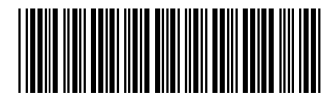